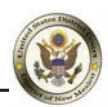

The instructions below will provide you with the steps required to request e-filing permission in the District of New Mexico.

**NOTE:** A PACER account is required

1. Navigate to PACER: <u>https://pacer.uscourts.gov</u> and Click **Log in to** in the top right corner.

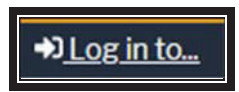

2. Click the **Manage PACER Account** button.

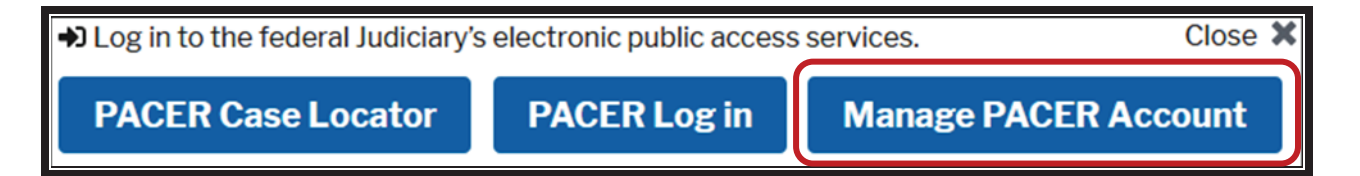

**3.** Enter your **PACER** Username and Password then click the Login button.

| Login Required Information | n                    |                          |
|----------------------------|----------------------|--------------------------|
| Username *                 |                      |                          |
| Password *                 |                      | ••                       |
|                            | ogin Clear           | Cancel                   |
| Need an Account            | ?   Forgot Your Pass | word?   Forgot Username? |

**4.** Click the **Maintenance** tab, then click on **Attorney Admissions/E-file Registration**.

| Settings      | Maintenance       | Usage |                                           |
|---------------|-------------------|-------|-------------------------------------------|
| <u>Update</u> | Personal Informat | tion  | Attorney Admissions / E-File Registration |
| <u>Update</u> | Address Informat  | ion   | Non-Attorney E-File Registration          |

5. For the Court Type, select **U.S. District Courts** and for Court select **New Mexico District Court**.

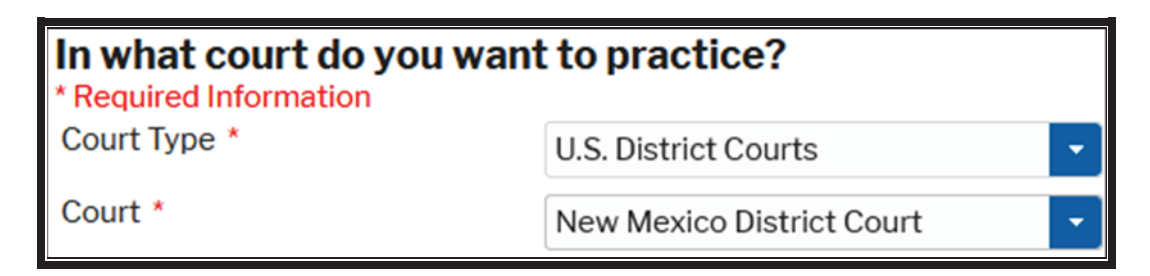

- 6. Next select the **E-File Registration Only**.
  - **NOTE:** If you want to apply to be admitted to practice in the District Court of New Mexico, select **Admissions and E-File** button. If you are just wanting e-filing permission select **E-File Registration Only**.

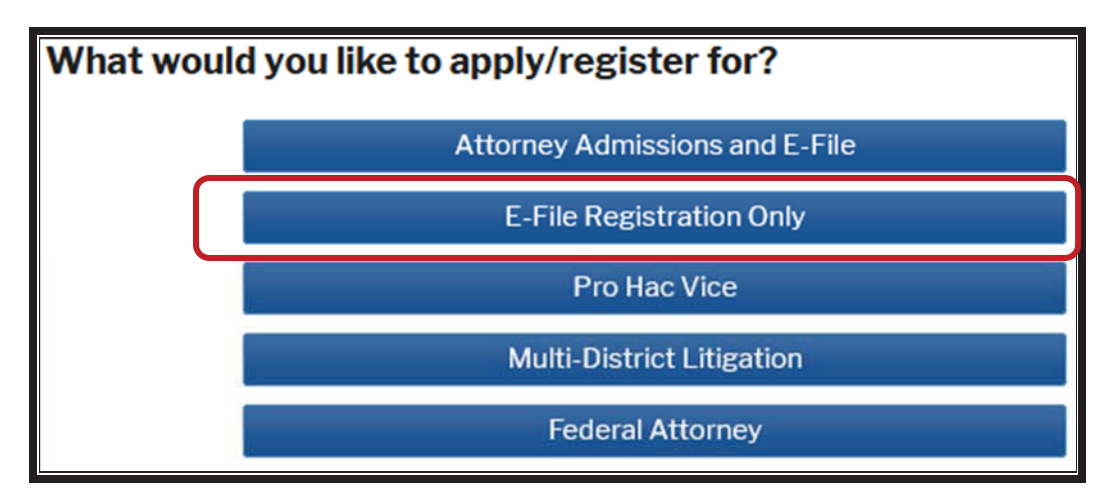

7. Complete all sections listed under the **E-File Registration** screen.

| <b>Complete all sections of E-File Registration</b> |          |  |
|-----------------------------------------------------|----------|--|
| Filer Information                                   |          |  |
| * Required Information                              |          |  |
| Role in Court<br>Title                              | Attorney |  |

## 8. Click the **Acknowledge box**.

Check the "*I acknowledge that I am submitting the e-file registration for the individual listed above.*" You can also use a different address, or leave the box unchecked to pull in the address information already on file.

Title is not required.

| Filer Information                                                                                                    |                                                                             |                                  |  |  |
|----------------------------------------------------------------------------------------------------|-----------------------------------------------------------------------------|----------------------------------|--|--|
| * Required Information                                                                                                    |                                                                             |                                  |  |  |
| Role in Court<br>Title                                                                                                    |                                                                             | Attorney                         |  |  |
|                                                                                                    |                                                                             | Select a title or enter your own |  |  |
| Nan                                                                                                    | ne                                                                          | William Robinson                 |  |  |
| ✓ I acknowledge that I am submitting the e-file registration for the individual listed<br>above. Note: If more than one individual uses this account, you must create a new PACER<br>account for the individual who needs e-filing privileges, if she or he does not already have<br>one. * |                                                                             |                                  |  |  |
| Please verify your address. You may also enter a different address from the one provided for<br>your CSO account.                                                                                                    |                                                                             |                                  |  |  |
|                                                                                                    | Use a different address. Checking this will clear the address fields below. |                                  |  |  |

**9.** If applicable, enter information as needed in the **Additional Filer Information** section.

| Additional Filer Information                                |              |  |  |
|-------------------------------------------------------------|--------------|--|--|
| Already Admitted at<br>Court<br>Court Bar ID                | Select Court |  |  |
| Other Names Used                                            |              |  |  |
| Most Recent Case<br>(in court where you<br>are registering) |              |  |  |

**10.** In the **Deliver Method and Formatting** section, verify your email address.

If you need to change this, click the box "Use a different email."

Select the **Email Frequency** that you prefer (At Time of Filing or Daily Summary Email).

Select the **Email Format** you prefer – this is typically HTML, but if your email program cannot process HTML you can select text only. Then click the Next button.

| Delivery Method and Formatting                                                  |                                |  |  |  |
|---------------------------------------------------------------------------------|--------------------------------|--|--|--|
| Use a different email. Checking this will clear the primary email fields below. |                                |  |  |  |
| Primary Email *                                                                 | email@gmail.com                |  |  |  |
| Confirm Email *                                                                 | email@gmail.com                |  |  |  |
| Email Frequency *                                                               | At The Time of Filing (One I 🝷 |  |  |  |
| Email Format *                                                                  | HTML                           |  |  |  |

**11.** In the **E-Filing Terms of Use**, review the conditions, then click both boxes:

"Click here to acknowledge that you have read and agree to the terms and conditions above, and this constitutes your signature for registration."

"Click here to acknowledge that you have read and agree to the local requirements for the court in which you are registering."

Then click Submit.

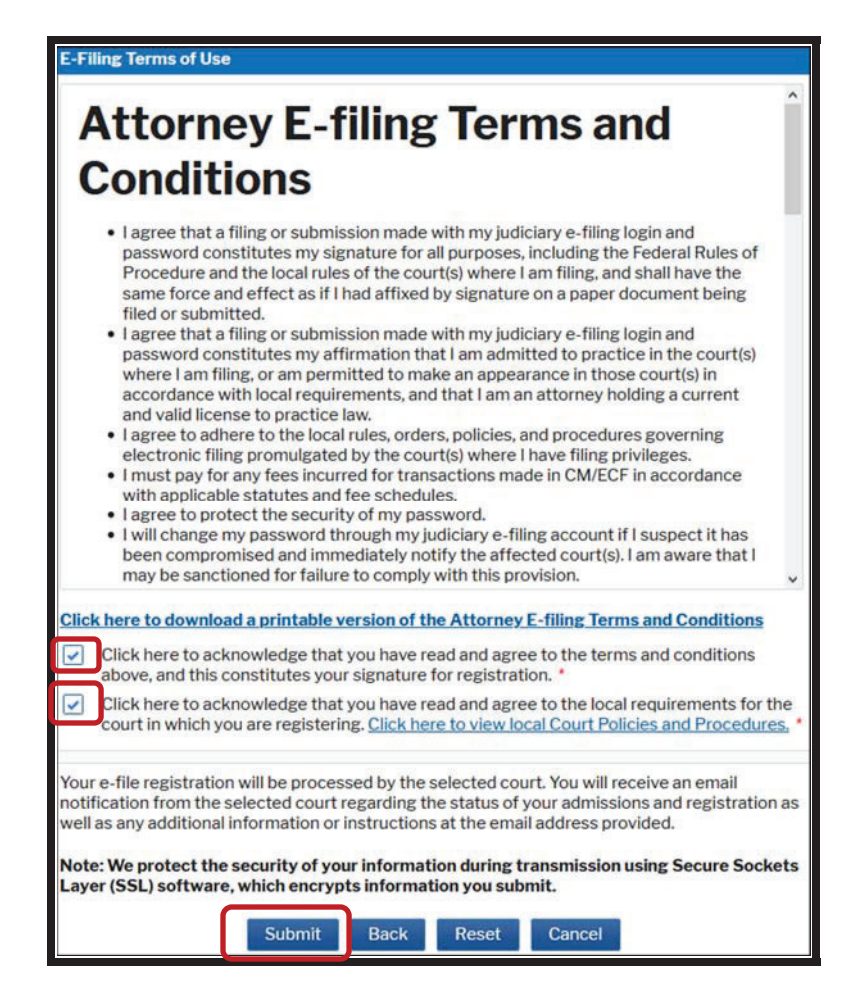

**12.** Next you will see the confirmation page, click Done.

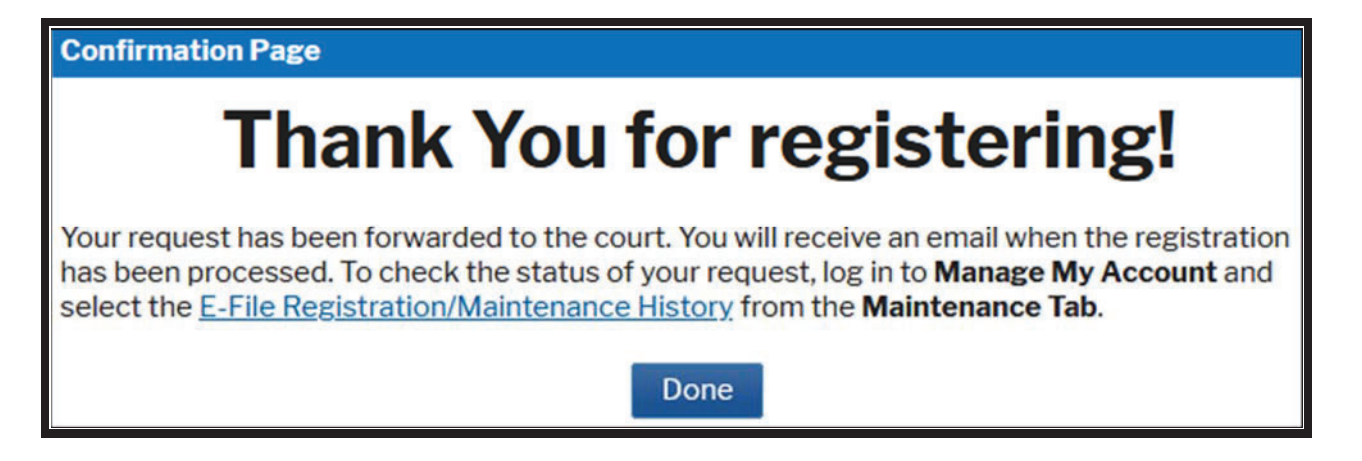

A notification will be sent to our court for review. The attorney will receive an email notifying them when their e-filing request has been approved.